## How to Pair your Moodle Course with Connect using MH Campus

## What you will need:

- A Moodle username and password (instructor)
- A Moodle course (that you are enrolled in as an instructor)
- A Connect account

## By Pairing your Moodle Account and Course with Connect you will be able to:

- 1. Establish Single Sign-On (SSO) between Moodle and Connect.
- 2. Utilize Grade Sync
- 1. To get started, enter your Moodle username and password. Click Login.

| Google For Education |                                  |                                    |  |  |
|----------------------|----------------------------------|------------------------------------|--|--|
|                      | Google For Education User Log In |                                    |  |  |
|                      | Username                         |                                    |  |  |
|                      | @students.deltaed.com            |                                    |  |  |
|                      | Password                         |                                    |  |  |
|                      | Log In                           | Change Password<br>Forgot Password |  |  |

2. Click on your course name that you wish to integrate Connect with Moodle.

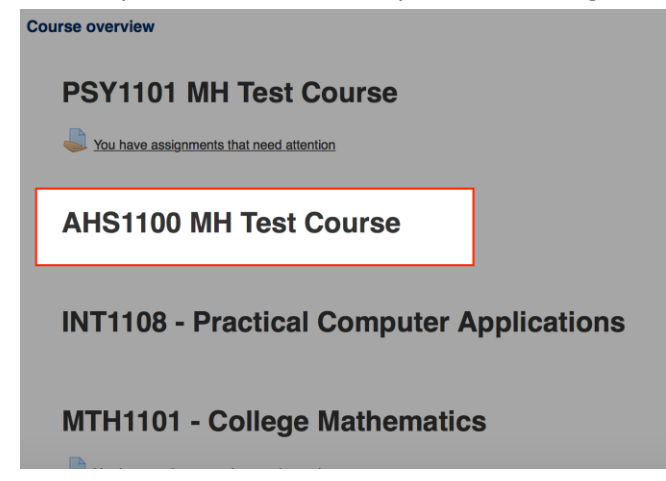

3. Locate and click on the McGraw-Hill Connect link.

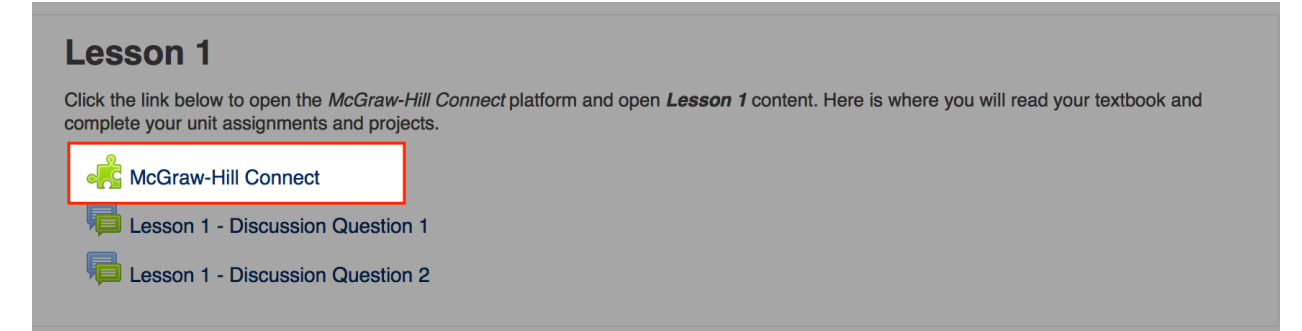

4. Click on the box to agree to the Terms of use (E). Click Get Started (F).

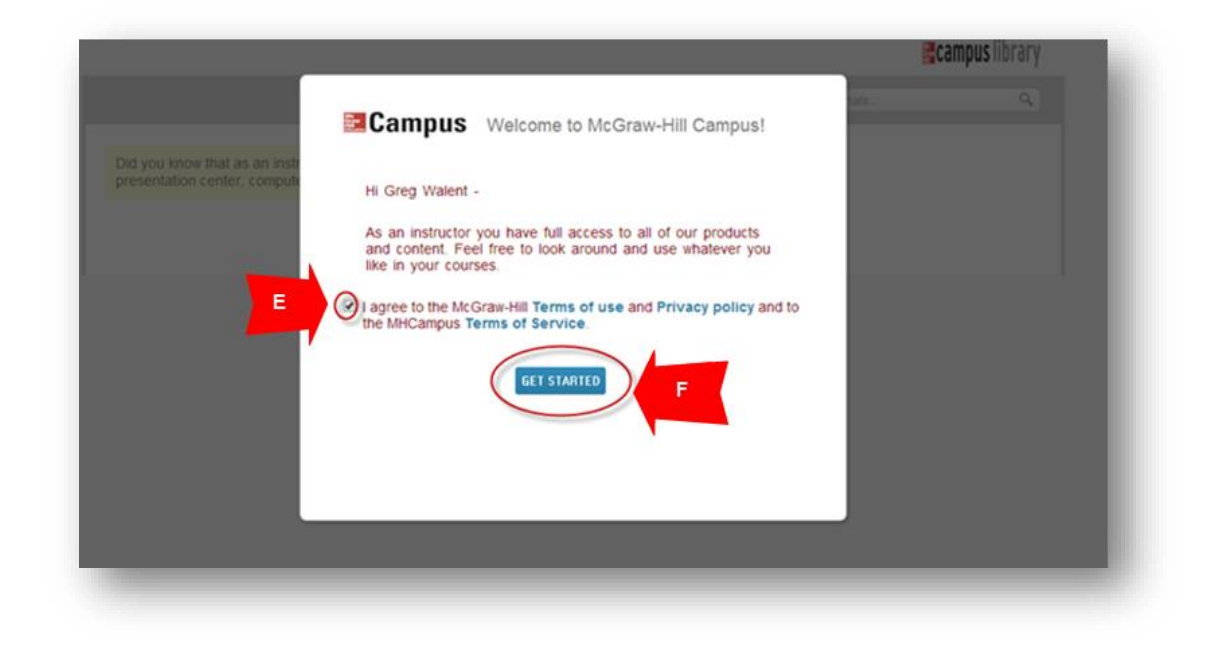

5. Choose *A section in an existing Connect course* (V).

|   |                                                                                                    | greg wamut |
|---|----------------------------------------------------------------------------------------------------|------------|
|   | Hi, greg !<br>Pair your course with Connect                                                           |            |
| 1 | Walnut course pair with 1 : A section in a new Connect course A section in an existing Connect course |            |
| - |                                                                                                    | _          |

6. Select the section you are teaching this term (W). The correct course will have the term start date listed. If the section is not listed, contact your McGraw Hill Representative. Click Save (X).

|   | Education                                                     |                                                                         |
|---|---------------------------------------------------------------|-------------------------------------------------------------------------|
|   | Hi, greg !                                                    | Select a section of this course                                         |
|   | Pair your c                                                   | Course Course Course assignments, copy sections and manage your Connect |
|   | Walnut course                                                 | Textbook Math (Durappolski Z ed.)                                       |
|   | pair with 🚹 :                                                 |                                                                         |
| 1 | <ul> <li>A section in a n</li> <li>A section in an</li> </ul> | Walnut course     W     Add a new section                               |
| 3 |                                                               | CANCEL                                                                  |
|   |                                                               |                                                                         |
|   |                                                               |                                                                         |

7. Connect section has been paired successfully. Click on go to section home page in order to access Connect (Y). Clicking on the blue "go to campus" tab will return you to Moodle.

|                 |                                                                                                    | ted formal   My account   Help   Sign out                                                                                                    |
|-----------------|----------------------------------------------------------------------------------------------------|----------------------------------------------------------------------------------------------------|
|                 | 🖬 connect & 📰 campu                                                                                                   | s                                                                                                    |
|                 | pair your course with                                                                                                 | Connect                                                                                                    |
| go to<br>campus | you're done!                                                                                                    |                                                                                                    |
|                 | McGraw-Hill Campus<br>ted fornal course<br>< return to McGraw-Hill Campus                                             | Connect<br>ted formal course<br>(ted formal course)<br>LearnSmart<br>go to section home page                                                                                                    |
|                 | here's what you can do next                                                                                           |                                                                                                    |
|                 | learn how to use Connect tel                                                                                          | I your students to register for Connect                                                                                                    |
|                 | Our Connect Quick Guides have<br>helpful Jutorials, videos, best<br>practices and more.<br>go to Connect Quick Guides | <ul> <li>tovide your students with the following instructions:</li> <li>Log in your institution website.</li> <li>Click on the McGraw-Hill Campus link on your institution or course page.</li> <li>Click on the Connect textbook for this course and follow the on-screen instructions.</li> </ul> |

8. To access your Connect course going forward, go to MH Campus and click the Connect icon to launch your course. (J)

|                                                      |                                                                                                    | Find Educational Materials | Q, |
|------------------------------------------------------|----------------------------------------------------------------------------------------------------|----------------------------|----|
|                                                      |                                                                                                    |                            |    |
| Did you know that as an ir presentation center, comp | nstructor you have full access to McGraw-Hill content and tools, includ<br>puterized test bank, and online test creation? | ing a                      |    |
| Mv Courses                                           |                                                                                                    |                            |    |
| <ul> <li>GREG TEST COURSE</li> </ul>                 |                                                                                                    |                            |    |
|                                                      | INTERMEDIATE ALGEBRA 7e                                                                                                   |                            |    |
| Algebra                                              | DUGOPOLSKI<br>2012 @ McGraw-Hill, Inc.                                                                                    |                            |    |
|                                                      | ISBN-10: 0073384577<br>ISBN-13: 9780073384573                                                                             |                            |    |
| and and also                                         | (not your book?)                                                                                                    |                            |    |
| - Aler                                               | View online resources                                                                                                    |                            |    |
|                                                      | CUSTOMIZE                                                                                                    |                            |    |
|                                                      |                                                                                                    |                            |    |